1、手机微信登陆小程序"移民局",查询业务中"出入境记录查询":

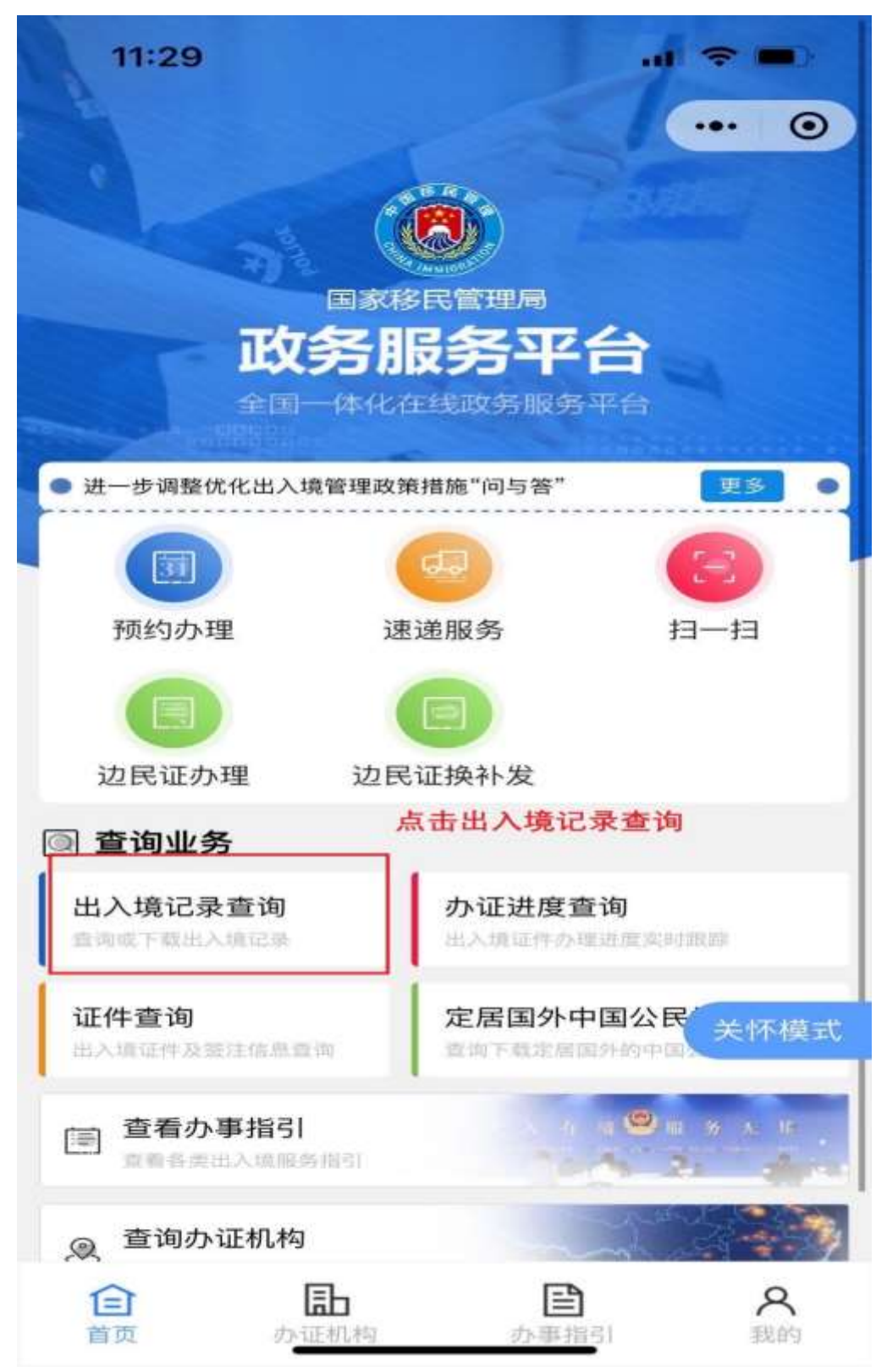

<sup>2、</sup>选择查询人名字,然后选择查询范围:

| 11.33   |              | .ul 🗢 🔳 |
|---------|--------------|---------|
| <       | 出入境记录        | ••• •   |
| 选择查询人   |              | ĺ.      |
| 请选择查询范围 |              |         |
| 自定义 三   | 个月 [年 ] 五    | 3E + 3E |
| 温馨提示:只支 | 持查询近10年的出入境记 | 录       |
|         | 下一步          |         |
|         |              | _       |
|         |              |         |
|         |              |         |
|         |              |         |
|         |              |         |
|         |              |         |
|         |              |         |
|         |              |         |
|         |              |         |

3、点击"查询":

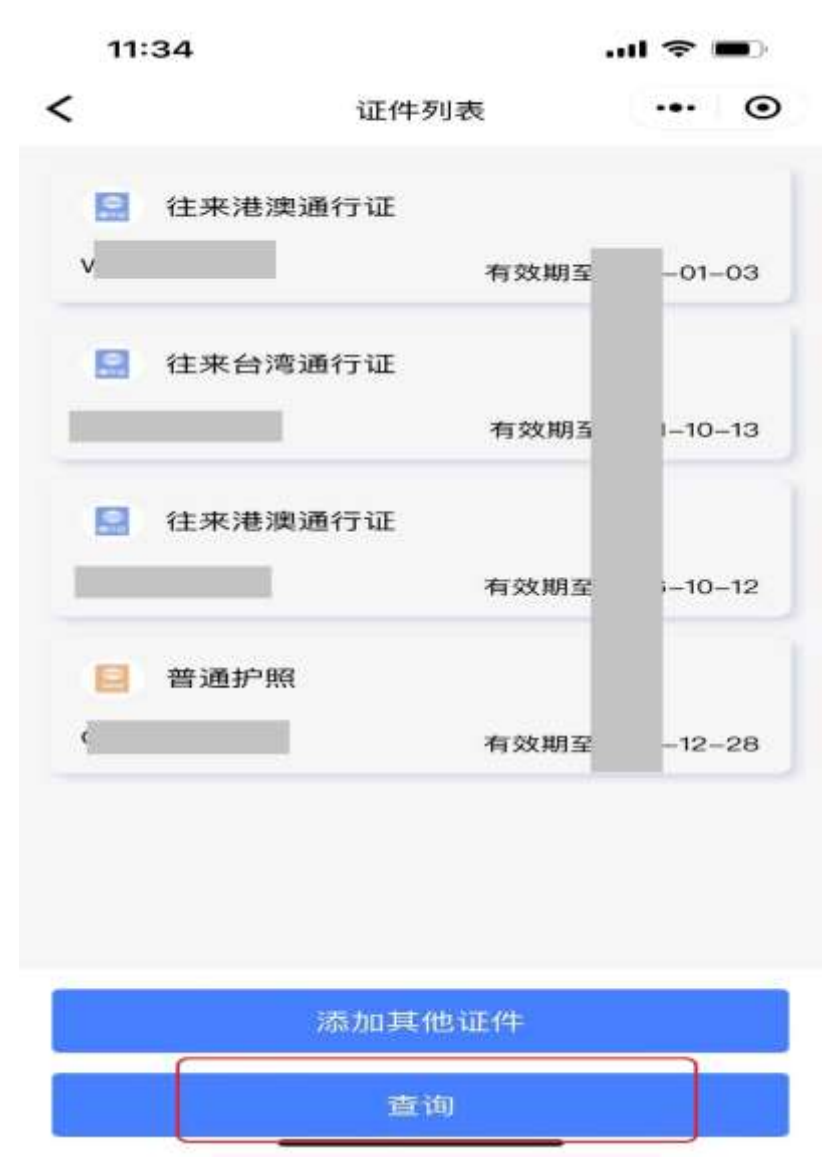

4、打开"文件预览"可查看选定范围内的出入境记录,点击"发送邮箱"可把记录发送至指 定邮箱。

| 11:3     | 34               |                              | 1            | <b>? ■</b> ) |
|----------|------------------|------------------------------|--------------|--------------|
| <        |                  | 出入境记录                        | Ł            | ••• ••       |
| 姓<br>证件号 | 名: 🚺<br>3 码: 441 | <b>.</b>                     | *582         | 3775         |
| 时间       | 段: 2018          | 3年05月31日                     | -2023年05     | 5月31日        |
| 出入境      | 记录查询             | 结果                           | 共4           | 条 ↓          |
| ≫入境      | 入境<br>入境<br>所持证  | 时间: 2023/(<br>口岸: :<br>件号: ( | 04/08        |              |
| 計境       | 出境<br>出境<br>所持证  | 时间: 2023/(<br>口岸:<br>件号:     | 04/08        |              |
| ≫入境      | 入境<br>入境<br>所持证  | 时间:2019/1<br>口岸:广州白<br>件号:(  | 1/23<br>云机.场 |              |
| いは現      | 出境<br>出境<br>所持证  | 时间: 2019/1<br>口岸: 广州白<br>件号: | 1/20<br>云机场  |              |
|          |                  | 文件预览                         | 2            |              |
|          |                  | 发送邮箱                         |              |              |

5、查询记录文件预览:

| (                                                                                       | <b>)</b>                                                                                                    | [国<br>出入境记:                                                                        | 家移民管注<br>景查询结果                                                            | 理局<br>(电子文件                                                            | ŧ)                                                                                                    |                                                                                              |
|-----------------------------------------------------------------------------------------|----------------------------------------------------------------------------------------------------|------------------------------------------------------------------------------------|---------------------------------------------------------------------------|------------------------------------------------------------------------|----------------------------------------------------------------------------------------------------|----------------------------------------------------------------------------------------------|
| 111 91 E                                                                                | 2                                                                                                    | 0                                                                                  |                                                                           | 1                                                                      | E即日期: 202                                                                                                    | 3年05月31日                                                                                     |
| 查询人(<br>公民身)<br>北本人;                                                                    | 18: <b>11</b> .<br>999: <u>41</u><br>7 2018 % 0                                                                                           | 性别: <u>支</u> ,                                                                     | 出生日期: 1000<br>通过国家利<br>2023年 05 月                                         | 同時<br>11月11日<br>11月11日(11月11日)                                         | ,<br>入痕记录查由<br>(下和水入场)                                                                                           | 系统查询。<br>"录。                                                                                 |
| 序号                                                                                      | 出境/入境                                                                                                    | 出入境日期                                                                              | 证件名称                                                                      | 证件号码                                                                   | 出入境口岸                                                                                                    | 航班号                                                                                          |
| 1.5                                                                                     | 入版                                                                                                    | 2023-04-08                                                                         | 在未透液适任证                                                                   |                                                                        | 時行逝                                                                                                    | and the second                                                                               |
|                                                                                         | 田垣                                                                                                    | 2021-04-08                                                                         | 日本通信の行い、                                                                  |                                                                        | 可任権                                                                                                    |                                                                                              |
| 2                                                                                       | - A30                                                                                                    |                                                                                    |                                                                           |                                                                        | 1.1.1.101 111 111 111 111                                                                                        |                                                                                              |
| 2<br>2<br>4<br>1.本电子<br>次数据<br>2.本电子<br>子文符<br>3.把限本<br>形成<br>4.本电子<br>在<br>光明<br>4.本电子 | 入境<br>出境<br>之作部行为100円<br>电文: 查察为无<br>定件的使用者可<br>所載电子影老法<br>移民管理局电子<br>定件出有相同效<br>文件由预案移民<br>或者結漏。                                         | 2019-11-28<br>約元的重新电文。<br>進过国家和优特<br>证证书有效性的<br>等本的电子文件<br>力。<br>效用同出入增记           | 普通扩射<br>差上角間标址结构<br>度以故各版各平台<br>明文件证书。<br>与或有公文核文化)<br>派者的系统自动主义          | h 7% S D 40%<br>(https://s.sl<br>Oktorn/job<br>A. UIBES%               | / WILLING<br>/ WILLING<br>(M. 4120/75<br>- 407 (C) 160<br>(A. 4120(A)<br>(A. 4120(A)<br>(A. 4120(A)<br>(A. 417)) | 名以证的为有<br>们干酪证本唯<br>机实印页的树<br>000、对他存                                                        |
| 2<br>4<br>1.本电子<br>完成现示<br>元<br>代现成组<br>元<br>元<br>规规组<br>4.本电工作<br>规规组<br>4.本电工作        | 入場<br>出境<br>之件部件为内研<br>电文:亦称为无<br>文件的使用者可<br>现象电子要求。<br>移動了要求。<br>移動了要求。<br>和<br>和<br>和<br>和<br>和<br>和<br>和<br>和<br>和<br>和<br>和<br>和<br>和 | 2019-11-28<br>あた的最新电文。<br>造数管电支:<br>通过国家和反管<br>証証符有效性的<br>加支持电子文件<br>力。<br>管理同出入環記 | 普通护制<br>差上用 <b>用</b> 标处他有<br>度局教务服务平台<br>重发表证书。<br>与虽有公式状况也。<br>法查询系统自动生息 | 电子等名以证数<br>Uniteriori/A.mi<br>Sultituteriori/A.mi<br>A.UI的重义化<br>制作日期。 | / 州(22053年<br>/ 州(22053年<br>108、東京、(11) 午前)<br>中人田(2018年代)<br>2023年(15) [31]                                     | <ul> <li>※以ば的方柱</li> <li>日十級武本県</li> <li>八川の市的国</li> <li>回時、可能券</li> <li>1111月34分</li> </ul> |

5、